# WAP371でのクライアントQoSアソシエーショ ン設定

#### 目的

クライアントQuality of Service(QoS)アソシエーションは、ネットワークに接続されたワイ ヤレスクライアントを制御するために使用され、クライアントが使用できる帯域幅を管理で きます。クライアントQoSアソシエーション(SA)では、アクセスコントロールリスト (ACL)を使用してトラフィックを制御することもできます。ACLは、許可条件と拒否条件、 またはセキュリティを提供するルールの集合です。権限のないユーザをブロックし、権限の あるユーザが特定のリソースにアクセスできるようにします。ACLは、ネットワークリソー スに到達しようとする正当でない試みをブロックできます。

このドキュメントの目的は、WAP371でQoSアソシエーション(SA)を設定する方法を示すこ とです。

## 該当するデバイス

• WAP371

### [Software Version]

• v1.2.0.2

## クライアントQoSアソシエーションの設定

ステップ1:Web設定ユーティリティにログインし、[**Client QoS**] > [**Client QoS** Association]を選択します。「クライアントQoS関連付け」ページが開きます。

| Getting Started                           | Client QoS Association |                   |                        |
|-------------------------------------------|------------------------|-------------------|------------------------|
| Run Setup Wizard                          |                        |                   |                        |
| <ul> <li>Status and Statistics</li> </ul> | Radio:                 | Radio 1 (5 GHz)   |                        |
| <ul> <li>Administration</li> </ul>        |                        | Radio 2 (2.4 GHz) | )                      |
| ► LAN                                     | VAP:                   | VAP 0 (ciscosb)   | •                      |
| <ul> <li>Wireless</li> </ul>              | Client OoS Mode:       | Enable            |                        |
| <ul> <li>System Security</li> </ul>       | Chefit Q05 Mode.       | Ellable           |                        |
| Client QoS                                | Bandwidth Limit Down:  | 0                 | Mbps (Range: 0 - 1300) |
| Global Settings<br>ACL                    | Bandwidth Limit Up:    | 0                 | Mbps (Range: 0 - 1300) |
| Class Map<br>Policy Map                   | ACL Type Down:         | None 👻            |                        |
| Client QoS Association                    | ACL Name Down:         |                   |                        |
| Client QoS Status  SNMP                   | ACL Type Up:           | None 💌            |                        |
| <ul> <li>Single Point Setup</li> </ul>    | ACL Name Up:           | -                 |                        |
| <ul> <li>Captive Portal</li> </ul>        |                        |                   |                        |
|                                           | DiffServ Policy Down:  |                   |                        |
|                                           | DiffServ Policy Up:    |                   |                        |
|                                           | Save                   |                   |                        |

ステップ2:[Radio]フィールドで目的の無線周波数をクリックします。

| Client QoS Association |                                                                |                        |
|------------------------|----------------------------------------------------------------|------------------------|
| Radio:                 | <ul> <li>Radio 1 (5 GHz)</li> <li>Radio 2 (2.4 GHz)</li> </ul> | )                      |
| VAP:                   | VAP 0 (ciscosb)                                                | •                      |
| Client QoS Mode:       | Enable                                                         |                        |
| Bandwidth Limit Down:  | 0                                                              | Mbps (Range: 0 - 1300) |
| Bandwidth Limit Up:    | 0                                                              | Mbps (Range: 0 - 1300) |

オプションは次のとおりです。

- ・無線1:5 GHzの無線周波数を持ち、2.4 GHz以上の速度を向上させると同時に、干渉による汚染が少ないチャネルを増やします。ただし、範囲が狭く、サポートする新しいデバイスでのみ使用できます。
- 無線2:2.4 GHzの無線周波数を持ち、古いデバイスをサポートし、5 GHzよりも広い範囲を提供しますが、速度は低くなります。

ステップ3:[VAP]ドロップダウンリストで、クライアントQoSパラメータを設定する仮想ア クセスポイント(VAP)を選択します。VAPは、無線LANを複数のブロードキャストドメイン にセグメント化するために使用されます。無線タイプごとに最大8つのVAPを使用できます 。

| Client QoS Association |                                                                                                    |  |  |
|------------------------|----------------------------------------------------------------------------------------------------|--|--|
| Radio:                 | <ul> <li>Radio 1 (5 GHz)</li> <li>Radio 2 (2.4 GHz)</li> </ul>                                     |  |  |
| VAP:                   | VAP 0 (ciscosb)                                                                                    |  |  |
| Client QoS Mode:       | VAP 0 (ciscosb)<br>VAP 1 (Virtual Access Point 2)<br>VAP 2 (Virtual Access Point 3)                |  |  |
| Bandwidth Limit Down:  | VAP 3 (Virtual Access Point 4)<br>VAP 4 (Virtual Access Point 5) ge: 0 - 1300)                     |  |  |
| Bandwidth Limit Up:    | VAP 5 (Virtual Access Point 6)<br>VAP 6 (Virtual Access Point 7)<br>VAP 7 (Virtual Access Point 7) |  |  |
| ACL Type Down:         | None -                                                                                             |  |  |

<u>ステップ4:[Client QoS Mode]</u>フィールドの[**Enable**]チェックボックスをオンにして、選択したVAPのQoSサービスを有効にします。

| Client QoS Association |                                                                |                        |  |
|------------------------|----------------------------------------------------------------|------------------------|--|
| Radio:                 | <ul> <li>Radio 1 (5 GHz)</li> <li>Radio 2 (2.4 GHz)</li> </ul> |                        |  |
| VAP:                   | VAP 0 (ciscosb)                                                | •                      |  |
| Client QoS Mode:       | Enable                                                         |                        |  |
| Bandwidth Limit Down:  | 0                                                              | Mbps (Range: 0 - 1300) |  |
| Bandwidth Limit Up:    | 0                                                              | Mbps (Range: 0 - 1300) |  |

ステップ5:[Bandwidth Limit Down]フィールドに、WAPデバイスからクライアントへの必要 な最大伝送レートをビット/秒で*入力し*ます。範囲は0 ~ 1300 Mbpsで、0は無制限です。

| Client QoS Association |                   |                        |
|------------------------|-------------------|------------------------|
| Radio:                 | Radio 1 (5 GHz)   |                        |
|                        | Radio 2 (2.4 GHz) |                        |
| VAP:                   | VAP 0 (ciscosb)   | •                      |
| Client QoS Mode:       | 🔽 Enable          |                        |
| Bandwidth Limit Down:  | 500               | lbps (Range: 0 - 1300) |
| Bandwidth Limit Up:    | 0                 | Mbps (Range: 0 - 1300) |

**注:帯域幅の**制限を有効にするには、ステップ4と<u>も、クライアントのQoSモードを有効に</u> <u>する必要があ</u>ります。

ステップ6:[Bandwidth Limit Up]フィールドに、クライアントからWAPデバイスへの最大伝 送レートをビット/秒で*入力し*ます。範囲は0 ~ 1300 Mbpsで、0は無制限です。

| Client QoS Association |                                                                |                             |
|------------------------|----------------------------------------------------------------|-----------------------------|
| Radio:                 | <ul> <li>Radio 1 (5 GHz)</li> <li>Radio 2 (2.4 GHz)</li> </ul> |                             |
| VAP:                   | VAP 0 (ciscosb)                                                | •                           |
| Client QoS Mode:       | Enable                                                         |                             |
| Bandwidth Limit Down:  | 500                                                            | ,<br>Mbps (Range: 0 - 1300) |
| Bandwidth Limit Up:    | 500                                                            | bps (Range: 0 - 1300)       |

**注:帯域幅の**制限を有効にするには、ステップ4と<u>も、クライアントのQoSモードを有効に</u> <u>する必要があ</u>ります。

ステップ7:[*ACL Type Down*]ドロップダウンリストでACLのタイプを選択し、アウトバウン ド(WAPデバイスからクライアント)方向のトラフィックに適用します。

| Bandwidth Limit Down: | 500          | Mbps (Range: 0 - 1300) |
|-----------------------|--------------|------------------------|
| Bandwidth Limit Up:   | 500          | Mbps (Range: 0 - 1300) |
| ACL Type Down:        | None 🗸       |                        |
| ACL Name Down:        | IPv4<br>IPv6 |                        |
| ACL Type Up:          | MAC          |                        |
| ACL Name Up:          |              |                        |
| DiffServ Policy Down: |              |                        |
| DiffServ Policy Up:   |              |                        |
|                       |              |                        |
| Save                  |              |                        |

オプションは次のとおりです。

• [None]:ACLタイプが選択されていません。

- IPv4:ACLはIPv4パケットのACLルールとの一致を調べます。
- IPv6:ACLはIPv6パケットを検査し、ACLルールに一致するかどうかを確認します。
- •MAC:ACLはレイヤ2フレームを調べて、ACLルールとの一致を確認します。

ステップ8:アウトバウンド方向のトラフィックに適用するACL名前ダウンドロップダウンリストでACLの名前を選択します。

| Bandwidth Limit Down: | 500      | Mbps (Range: 0 - 1300) |
|-----------------------|----------|------------------------|
| Bandwidth Limit Up:   | 500      | Mbps (Range: 0 - 1300) |
| ACL Type Down:        | IPv4 💌   |                        |
| ACL Name Down:        | ACL_test |                        |
| ACL Type Up:          | ACL_test |                        |
| ACL Name Up:          | •        |                        |
| DiffServ Policy Down: | •        |                        |
| DiffServ Policy Up:   | •        |                        |
|                       |          |                        |
| Save                  |          |                        |

**注:ACLを選**択するには、[Client QoS] > [ACL]で事前に設定したACLルールが必**要です**。詳 細は、『<u>WAP371</u>での<u>ACLルールの設定』を参照してください</u>。

ステップ9:[*ACL Type Up*]ドロップダウンリストでACLのタイプを選択し、インバウンド (クライアントからWAPデバイス)方向のトラフィックに適用します。

| Bandwidth Limit Down: | 500          | ,<br>Mbps (Range: 0 - 1300) |
|-----------------------|--------------|-----------------------------|
| Bandwidth Limit Up:   | 500          | ,<br>Mbps (Range: 0 - 1300) |
| ACL Type Down:        | IPv4 💌       |                             |
| ACL Name Down:        | ACL_test -   |                             |
| ACL Type Up:          | None -       |                             |
| ACL Name Up:          | None<br>IPv4 |                             |
| DiffServ Policy Down: | MAC          |                             |
| DiffServ Policy Up:   | •            |                             |
|                       |              |                             |
| Save                  |              |                             |

オプションは次のとおりです。

- [None]:ACLタイプが選択されていません。
- IPv4:ACLはIPv4パケットのACLルールとの一致を調べます。
- IPv6:ACLはIPv6パケットを検査し、ACLルールに一致するかどうかを確認します。
- •MAC:ACLはレイヤ2フレームを調べて、ACLルールとの一致を確認します。

ステップ10:[*ACL Name Up*]ドロップダウンリストで、インバウンド方向のトラフィックに 適用するACLの名前を選択します。

|   | Bandwidth Limit Down: | 500        | Mbps (Range: 0 - 1300) |
|---|-----------------------|------------|------------------------|
|   | Bandwidth Limit Up:   | 500        | Mbps (Range: 0 - 1300) |
|   | ACL Type Down:        | IPv4 💌     |                        |
|   | ACL Name Down:        | ACL_test - |                        |
|   | ACL Type Up:          | IPv4 💌     |                        |
|   | ACL Name Up:          | ACL_test   |                        |
|   | DiffServ Policy Down: | ACL_lest   |                        |
|   | DiffServ Policy Up:   | •          |                        |
| l |                       |            |                        |
| [ | Save                  |            |                        |

**注:ACLを選**択するには、[Client QoS] > [ACL]で事前に設定したACLルールが必**要です**。詳 細については、『<u>WAP371でのACLルールの設定</u>』を参照してください。

ステップ11:[*DiffServ Policy Down*]ドロップダウンリストから目的のDiffServポリシーを選択し、WAPデバイスからのアウトバウンド方向のトラフィックに適用します。

|   | ACL Type Down:        | IPv4 💌             |
|---|-----------------------|--------------------|
|   | ACL Name Down:        | ACL_test           |
|   | ACL Type Up:          | IPv4               |
|   | ACL Name Up:          | ACL_test           |
|   | DiffServ Policy Down: |                    |
|   | DiffServ Policy Up:   | policy1<br>policy2 |
|   |                       |                    |
| [ | Save                  |                    |

**注:DiffServポ**リシーを選択するには、[**Client QoS**] > [**Policy Map**]で事前に設定した DiffServeポリシーが必要です。詳細については、「<u>WAP131、WAP351、およびWAP371で</u> <u>のポリシーマップの作成」を参照してください</u>。

ステップ12:[DiffServポリシーアップ(*DiffServ Policy Up*)]ドロップダウンリストから目的の *DiffServポリシーを選択*し、WAPデバイスからのインバウンド方向のトラフィックに適用し ます。

| ACL Type Down:        | IPv4      |
|-----------------------|-----------|
| ACL Name Down:        | ACL_test  |
| ACL Type Up:          | IPv4      |
| ACL Name Up:          | ACL_test  |
| DiffServ Policy Down: | policy1 👻 |
| DiffServ Policy Up:   |           |
|                       | policy1   |
| Save                  | policy2   |

**注:DiffServポ**リシーを選択するには、[**Client QoS] > [Policy Map**]で事前に設定した DiffServポリシーが**必要です**。詳細については、「<u>WAP131、WAP351、およびWAP371で</u> <u>のポリシーマップの作成」の記事を参照してく</u>ださ<u>い</u>。

| ステップ13:[ <b>Save</b> ]をクリ <b>ック</b> して、設定 | Eを保存します。 |
|-------------------------------------------|----------|
|-------------------------------------------|----------|

| Client QoS Association |                                                                |                        |  |  |
|------------------------|----------------------------------------------------------------|------------------------|--|--|
| Radio:                 | <ul> <li>Radio 1 (5 GHz)</li> <li>Radio 2 (2.4 GHz)</li> </ul> |                        |  |  |
| VAP:                   | VAP 0 (ciscosb)                                                | •                      |  |  |
| Client QoS Mode:       | Enable                                                         |                        |  |  |
| Bandwidth Limit Down:  | 500                                                            | Mbps (Range: 0 - 1300) |  |  |
| Bandwidth Limit Up:    | 500                                                            | Mbps (Range: 0 - 1300) |  |  |
| ACL Type Down:         | IPv4 💌                                                         |                        |  |  |
| ACL Name Down:         | ACL_test -                                                     |                        |  |  |
| ACL Type Up:           | IPv4 💌                                                         |                        |  |  |
| ACL Name Up:           | ACL_test -                                                     |                        |  |  |
| DiffServ Policy Down:  | policy1 💌                                                      |                        |  |  |
| DiffServ Policy Up:    | policy2 💌                                                      |                        |  |  |
|                        |                                                                |                        |  |  |
| Save                   |                                                                |                        |  |  |